# Le mode d'emploi Certifi@

Gestion des CQP/CQPI des Industries Chimiques

**•** Mai 2023

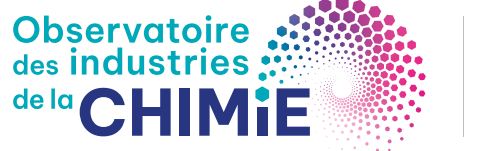

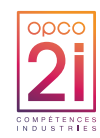

## Les CQP/CQPI des Industries Chimiques

### Le dispositif CQP, créé par la CPNE des Industries Chimiques le 27 avril 2011, permet :

- de reconnaître les compétences des salariés par la délivrance d'une certification professionnelle correspondant au métier exercé ;
- d'acquérir de nouvelles compétences grâce à la formation tout au long de la vie ;
- de construire des parcours professionnels ;
- de professionnaliser les nouveaux embauchés.

Treize CQP des Industries Chimiques ont été créés :

| Filière / Domaine | CQP des Industries Chimiques                                           |
|-------------------|------------------------------------------------------------------------|
|                   |                                                                        |
| Fabrication       | Operateur(trice) de fabrication des Industries Chimiques               |
|                   | Conducteur(trice) d'équipement de fabrication des Industries Chimiques |
|                   | Pilote d'installation de fabrication (H/F) des Industries Chimiques    |
|                   | Animateur(trice) d'équipe de fabrication des Industries Chimiques      |
| Conditionnement   | Conducteur(trice) de ligne de conditionnement des Industries Chimiques |
|                   |                                                                        |
|                   | Pilote de ligne de conditionnement (H/F) des industries Chimiques      |
|                   | Animateur(trice) d'équipe de conditionnement des Industries Chimiques  |
| Logistique        | Agent logistique des Industries Chimiques (H/F)                        |
|                   | Animateur(trice) d'équipe de logistique des Industries Chimiques       |
|                   |                                                                        |
| Maintenance       | Opérateur(trice) de maintenance industrielle des Industries Chimiques  |
|                   | Technicien(ne) de maintenance Industrielle des Industries Chimiques    |
|                   | Animateur(trice) d'équipe de maintenance des Industries Chimiques      |
|                   |                                                                        |
| Commercialisation | Technico-commercial(e) des Industries Chimiques                        |

Pour plus d'information sur le dispositif, vous pouvez télécharger le document « Mode d'emploi CQP/CQPI » sur le site de l'observatoire :

### www.observatoiredelachimie.fr

# Certifi@, mode d'emploi

### Certifi@ est une plateforme de gestion administrative des Certificats de Qualification Professionnelle (CQP) et des Certificats de Qualification Professionnelle Interbranche (CQPI).

Certifi@ permet :

- d'harmoniser le processus de gestion ;
- de centraliser les dossiers dans une même base ;
- d'obtenir des données statistiques et des tableaux de bords ;
- de figbiliser les données :
- de gagner en temps et en efficacité.

### À chacun son rôle dans Certifi@

Plusieurs utilisateurs avec des rôles distincts interviennent dans le déroulement du processus de gestion des CQP.

### 1. L'entreprise :

- crée un compte (une seule fois par établissement);
- crée un dossier candidat (une seule fois par candidat) et en téléchargeant le(s) diplôme(s) obtenu(s) par le candidat le cas échéant ;
- confirme le choix de l'évaluateur habilité CPNE (pour chaque dossier candidat);
- inscrit un candidat à un Jury.

#### 2. L'organisme de formation :

L'organisme de formation n'a pas de rôle dans l'application Certifi@.

#### 3. L'évaluateur habilité par la CPNE des Industries Chimiques :

L'évaluateur assure l'action d'évaluation des compétences des candidats. Il doit :

- inviter l'évaluateur métier à saisir ses observations sur l'évaluation des compétences du candidat dans Certifi@ (étape à faire en premier dans Cerifi@);
- saisir le résultat de l'évaluation et ses observations sur l'évaluation des compétences du candidat dans Cerifi@:
- saisir les observations du candidat ;
- scanner l'outil n°4, le guide d'évaluation des compétences.

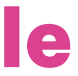

### 4. L'évaluateur métier :

- L'évaluateur métier intervient ponctuellement sur invitation de l'évaluateur habilité par la CPNE des Industries Chimiques pour saisir ses observations sur l'évaluation des compétences du candidat.
- Les actions des évaluateurs permettront à l'entreprise d'inscrire le dossier CQP du candidat au jury paritaire national.

### 5. Les membres du Jury paritaire national :

Les membres du Jury statuent sur la délivrance totale, partielle ou la non-délivrance du CQP/CQPI lors du jury paritaire national.

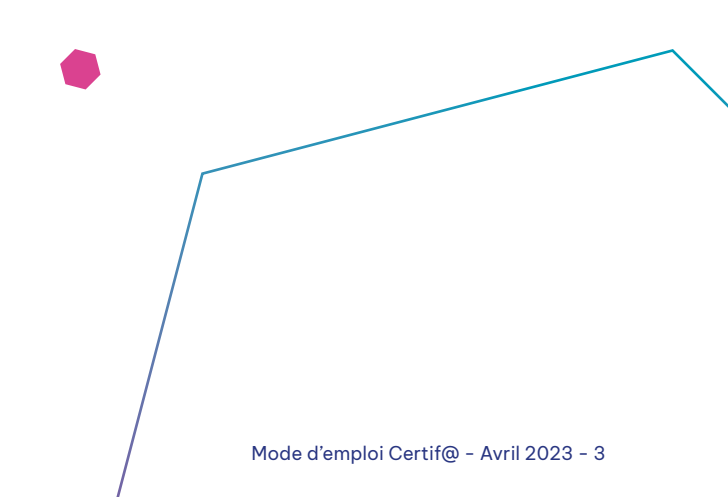

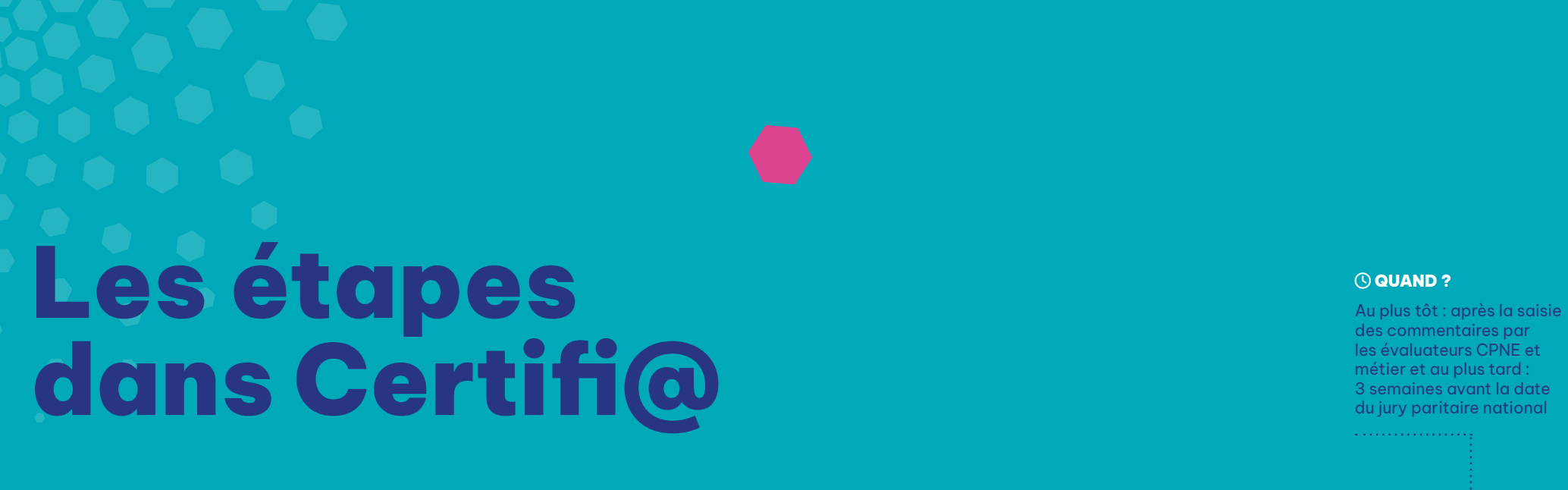

• L'évaluateur métier reçoit un

mail lui demandant <u>de saisir ses</u>

commentaires dans Certifi@ • Un mail est envoyé à l'entreprise

l'informant que les évaluateurs

ont saisi leurs commentaires

Le processus d'inscription sur Certifi@ a été conçu pour être simple. Le passage d'une étape à une autre est donc toujours conditionné à la validation complète des étapes précédentes. Ceci, afin de garantir une gestion optimale des dossiers.

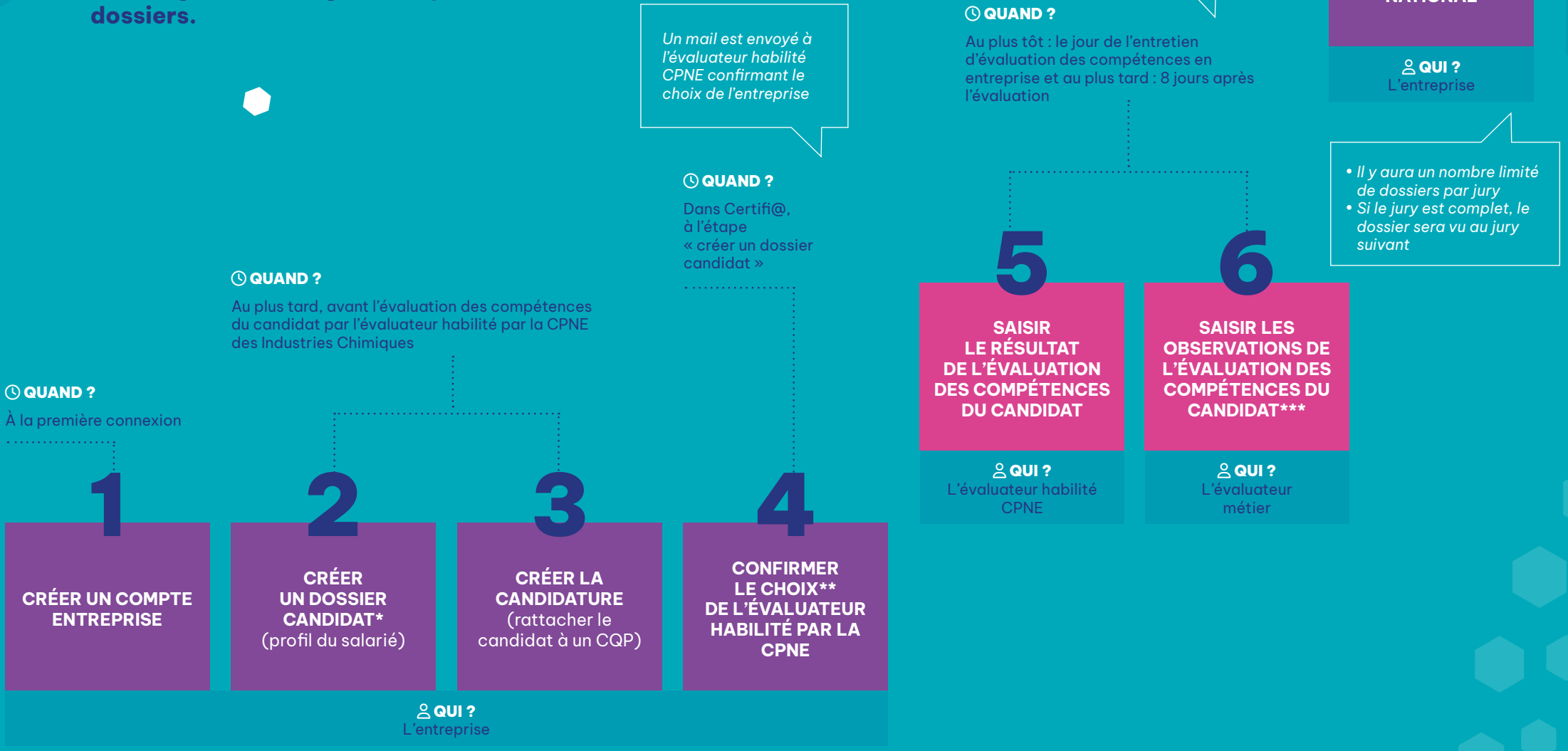

\* L'entreprise qui le souhaite peut inviter le candidat à saisir ses informations.

Le choix d'un évaluateur habilité CPNE doit être fait en amont, avant toute inscription sur Certifi@, pour fixer les dates des évaluations et définir les modalités financières. \*\*\* L'évaluateur métier aura la possibilité prochainement d'inviter le candidat à saisir un

**INSCRIRE UN** 

CANDIDAT AU

JURY PARITAIRE

NATIONAL

Les résultats du jury seront disponibles dans Certifi@ sous 48H

#### **QUAND**?

Selon le calendrier adopté par la CPNE des Industries Chimiques. Les dates sont disponibles sur le site de l'observatoire :

www.observatoiredelachimie.fr

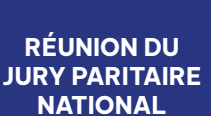

#### 

Les représentants des organisations syndicales de salariés et des organisations patronales

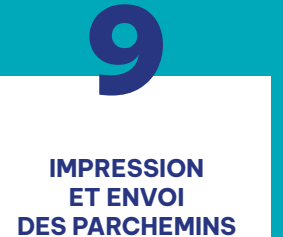

**QUI ?** Le secrétariat des CQP

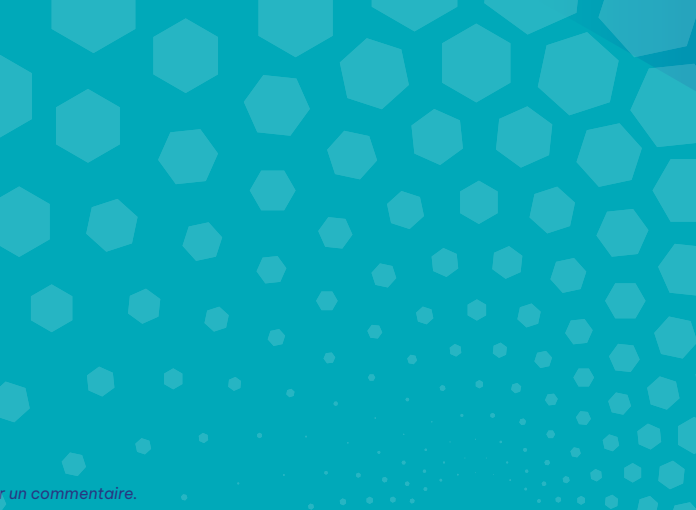

## Les différents statuts d'un dossier candidat

Le statut du dossier du candidat évolue tout au long du processus de certification. Voici les statuts successifs d'un dossier, visibles dans Certifi@, pour bien vous repérer.

### **En cours d'inscription**

Un dossier candidat est « en cours d'inscription » de sa création jusqu'à la fin de la saisie des informations du candidat. Il s'agit de l'étape « Créer un candidat » et « créer une candidature ». Lors de cette phase il y a deux sous étapes :

- 1. La création du candidat (s'il n'existe pas encore dans Certifi@) lors de cette phase sont définis :
- l'état civil du candidat (l'entreprise ou le candidat scanne l'outil n°6, dossier de candidature);
- la copie du(es) diplôme(s) obtenu(s) par le candidat le cas échéant ;
- 2. La création d'une candidature lors de cette phase sont définis :
- le choix du CQP ;
- le choix des compétences ;
- la saisie des parcours ;
- le dispositif de formation utilisé ;
- l'identification de l'établissement ;
- l'identification de l'Organisme de Formation (le cas échéant);
- confirmer le choix de l'évaluateur habilité par la CPNE des Industries Chimiques. Le choix d'un évaluateur habilité CPNE doit être fait en amont, avant toute inscription sur Certifi@, pour fixer les dates des évaluations et définir les modalités financières.

### En attente d'évaluation

Un dossier de candidature est « en attente d'évaluation » jusqu'à ce que l'évaluateur habilité par la **CPNE** des Industries Chimiques :

- invite (envoi d'un mail automatique depuis Certifi@) l'évaluateur métier à saisir ses commentaires sur candidat évalué ;
- saisisse les résultats de l'évaluation des compétences (acquis/non acquis);
- saisisse les commentaires des compétences évaluées ;
- saisisse les observations du candidat ;
- scanne l'outil n°4, le guide d'évaluation des compétences.

### Validation de l'évaluation

Un dossier de candidature a le statut validation de l'évaluation lorsque les compétences ont été évaluées et sont en attente d'inscription au jury par l'entreprise.

### **Inscription au jury**

Le dossier de candidature a le statut « inscription au jury » lorsque le candidat est inscrit à un jury mais qu'il n'a pas encore été examiné par le jury paritaire national des CQP des Industries Chimiques.

### Décision et résultats du jury validé, partiel ou non validé

Le dossier candidat est « validé » quand le jury a statué sur la délivrance totale du CQP/CQPI (toutes les compétences du CQP sont validées).

Le dossier candidat est « partiel » guand le jury a décidé la délivrance partielle (une ou plusieurs compétences du CQP ne sont pas validées).

Le dossier candidat est « non validé » quand le jury a décidé la non-délivrance du CQP/CQPI (aucune des compétences du CQP n'est validée).

### **Des guides** utilisateurs

Afin de vous aider à vous familiariser avec l'outil, nous avons mis à votre disposition plusieurs guides utilisateurs :

### **POUR LES ENTREPRISES**

🕼 En attente du lien

Comment se connecter à Certifi@ ou faire une demande de création de compte ?

Comment créer une candidature ?

Comment inscrire une candidature à un jury ?

### **POUR LES ÉVALUATEURS**

🕼 En attente du lien

Comment inviter un évaluateur métier ?

Comment évaluer une candidature ?

Le site Certifi@ est accessible par un simple bouton depuis la page d'accueil du site

### www.observatoiredelachimie.fr

Mode d'emploi Certif@ - Avril 2023 - 7

### **Pour la branche**

Secrétariat des CQP des Industries Chimiques Observatoire des Industries Chimiques

Le Diamant A 14 rue de la République 92800 PUTEAUX

www.observatoiredelachimie.fr

### **Pour OPCO 2i**

La liste des évaluateurs habilités par la CPNE des Industries Chimiques est disponible sur le site de l'Observatoire de branche dans la rubrique « la liste des évaluateurs »

www.observatoiredelachimie.fr

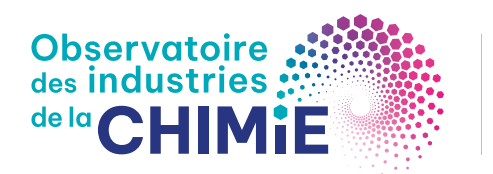

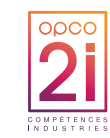